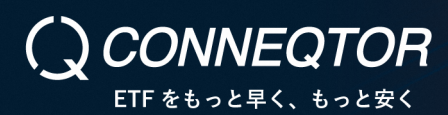

## 取引デモ(機能・動作の確認)の確認ポイント

デモ環境で、取引デモを行っていただくうえでの確認ポイントをまとめた資料です。

- 1. 確認方法
- 取引デモは、デモ環境(3.デモ環境のご案内参照)で実施してください。デモ環境の場合、ブラウザ 表示下に、黄色いバーで「デモ環境です。実際に約定することはありません。」と表示されます。
- 取引デモの確認は、「CONNEQTOR 操作マニュアル(機関投資家(OMS/EMS直結)向 け)」を参照のうえ実施してください。
- 利用証券会社は、取引デモ用として東証証券(ダミー)を設定しています。
  取引デモではOMS/EMSで注文依頼を作成する際に東証証券を選択して、証券会社の対応完了
  (約定)までの流れをデモ体験してください。
  - ※ なお、Smart Bridge Advance(株式会社野村総合研究所提供システム)をご利用の投資 家様は東証証券をご利用いただけませんので、ユーザー登録申込時に指定した証券会社を選 択してください。
- 提示される気配は、当社が準備したマーケットメイカーを模したプログラムからの自動応答で提示されます。提示された気配を確認のうえ取引の打診を実行してください。
  その後、自動でマーケットメイカーから取引の承認が行われますので取引結果を確認してください。
- ※ CONNEQTORはSignalRというサービスを使っており、ご利用のネットワーク設定によっては、速やか に気配提示が行われない場合があります。RFQ送信後、数秒以内に気配提示が行われない場合 にはご連絡ください。

## 2. 留意事項

- 取引を打診しても実際に約定することはありませんので、ご自由にお試しください。
- 設定画面にあるリスク管理の設定の機能・動作の確認を行う場合には、取引統括者と一緒に実施 してください。
- 東証証券以外の証券会社を選択する場合、自動で約定までを体験することはできません。約定までの流れを体験したい場合は当該証券会社に対応をご依頼ください。

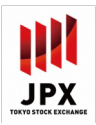

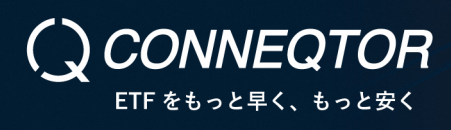

## 3. デモ環境のご案内

|           | デモ環境                              |
|-----------|-----------------------------------|
| 目的        | 取引のデモ体験、動作確認<br>(実際に約定することはありません) |
| URL       | https://conneqtor.tse.or.jp/stg/  |
| ログイン可能時間  | 平日 7:30~21:00                     |
| 取引可能時間    | 平日 7:30~21:00                     |
| 利用可能ユーザ   | ユーザー登録済みユーザー                      |
| マーケットメイカー | マーケットメイカーを模したプログラムが自動応答           |

| お問合せ  |                         |  |  |
|-------|-------------------------|--|--|
| 東京証券取 | 引所 株式部 CONNEQTOR係       |  |  |
| 電話番号: | 03-3666-0141(代表)        |  |  |
| メール:  | ask-conneqtor@jpx.co.jp |  |  |

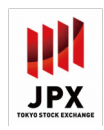